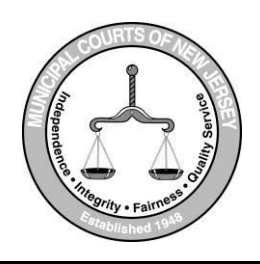

# **Pilesgrove Joint Municipal Court**

1180 Route 40 • Pilesgrove, New Jersey 08098 Telephone: 856-769-1275 • Fax: 856-769-8483

Nicholas T. Lacovara Municipal Court Judge Debra A. Scott Certified Municipal Court Administrator

## Pilesgrove Joint Municipal Court Zoom Session

The Pilesgrove Joint Municipal Court is conducting court sessions remotely using Zoom video conferencing.

Below you will find the meeting ID # and password needed to access your scheduled court session. You may enter the meeting using a computer, tablet, or by calling in on a phone using the toll-free number listed below.

Please enter the meeting ten (10) minutes prior to your scheduled time. Any questions can be directed to the court at the above telephone number.

Note: An electronic version of this notice is available by contacting the court.

## **Zoom Invitation**

Date: May 22, 2024 Time: 9:00 am

Please follow the instructions on the back of this notice using:

# Meeting ID: 937 99778 6514 Password: 844645

If you are unable to access, the zoom hearing via the application, you may dial in via: **Toll Free phone number**: 1-929-436-2866

By order of the Judge Nicholas T. Lacovara, JMC

#### Instructions for Appearing via Zoom

#### Before your court session

- Determine the technology you will be using (e.g. mobile phone, tablet or computer)
- Download the Zoom application prior to the date listed via your device's app store or www.Zoom.us:

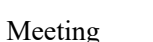

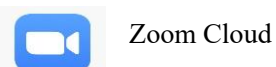

# Joining the session

Open application via your device 
Click Join Meeting

| Cancer                         | Join a Meeting                               |         |
|--------------------------------|----------------------------------------------|---------|
|                                | Meeting ID                                   |         |
| <b>1</b> 0                     | oin with a personal link na                  | ame     |
|                                | Screen Name                                  |         |
|                                | Join                                         |         |
| If you receiv<br>again to join | ed an invitation link, tap on<br>the meeting | the lin |
| JOIN OPTIO                     | NS                                           |         |
| Don't Cor                      | nnect To Audio                               |         |
| Turn Off                       | My Video                                     |         |

◦ Enter Meeting ID found on the front of this notice ◦ Enter your first and last name as the screen name

 Note: the app may enter a screen name that identifies your phone or tablet, such as Dad's iPhone. Please change to your name so that the court can easily identify you.

Join  $\circ$  You will be prompted to the meeting password, also

located on the front of this notice.

 $\circ$  Select Continue

A preview of your video feed will appear on your screen.
Select Join with video

#### Participating in the Session

Once admitted into the hearing, you must choose your audio settings:  $\circ$  Click Call using internet audio.

☐ Call using internet audio will use your device's microphone and speaker ○ Once completed, you will now be able to participate in the hearing.

Image: ImagePlease keep your microphone muted until your name is called by theJudge.

Note: if you are unable to log in using the Zoom application, the toll-free phone number, located on the front of this notice, can be dialed using a mobile or land line.